## **Release Notes Version 3.6.1**

**Overview:** Version 3.6.1 sees the introduction of a link to Bursons Ezyparts application which allows for the import of items directly to the Automation Premium job card. Due to changes in the income tax rates this version includes an update to the tax tables for the 18/19 fiscal year. Finally, we have expanded the functionality of the parts / inventory utility to allow for easier management when dealing with multiple parts.

## **Bursons Ezyparts Integration**

**Overview:** Version 3.6.1 introduces the ability to allow importation of parts data to the job card directly from the Ezyparts catalogue. Automation Premium links vehicle data to the catalogue so when you open Ezyparts providing the vehicle information can be interpreted you can use the view option in Ezyparts to locate the vehicle from a WIP list to locate parts that are applicable to the specified make and model.

**Ezyparts Setup:** To setup your Ezyparts link you will firstly need to download a copy of the application from Bursons Auto Parts from <u>http://www.burson.com.au/ezypartsezypartsinstall</u>, this needs to be authorised to be able to function. Once you have done this you next need to establish the link between Automation and Ezyparts. From the top of screen go to File / Site Settings / Online Settings in the centre of screen you will need to enter your Ezyparts credentials.

| Repco       | COVS              | Burson | Enable site messages for this database    |     |
|-------------|-------------------|--------|-------------------------------------------|-----|
| EzyParts    |                   |        | Check for site messages on this machine   |     |
| ☑ Enable Ez | Parts Integration |        | Remote Group                              |     |
| Site code   | 630996W           |        | Ad                                        | Id  |
| Server      | test.autoinfo.c   | om.au  |                                           | _   |
| Terminal I  | D 013008          |        | Rem                                       | ove |
|             |                   |        | Check for remote requests on this machine |     |
|             |                   |        | Remote Bookings                           |     |
|             |                   |        | Check for remote bookings on this machine |     |

Once these have been entered you will see an Ezyparts icon on the task bar below the parts and labour section of the job card. Note: You can only establish your connection from the job as we have to send Ezyparts the vehicle information.

| DIDIM            | 🔘 🔷 🚾 🖉 🔍 👘 👘                                   |
|------------------|-------------------------------------------------|
| Copy Paste Files | EzyParts Inspector Nav/PRO On/off Labour Report |
|                  |                                                 |

Ezyparts, Linking: To import catalogue items from Bursons firstly you need to go to the job card and select Ezyparts this will open a screen indicting that the job is waiting for a parts importation – **DO NOT CLOSE THIS WINDOW**, leave it on screen and select the Ezyparts application icon from the bottom of your Windows screen, this opens the application.

|                 | -               |                         |                               | 1 1                           | 1                                |                              |                                          |       |                        |                      |                |
|-----------------|-----------------|-------------------------|-------------------------------|-------------------------------|----------------------------------|------------------------------|------------------------------------------|-------|------------------------|----------------------|----------------|
| Barking         | Accounts Pa     | arni Sales invi         | NCE Tasko Estavo              | ntes Harlardrig Help          | -                                |                              |                                          | -     |                        |                      |                |
| Culture Culture | ALCON THE DE    | DE TENTINI OTOTO        | - secte fumile (no) said      |                               |                                  |                              |                                          |       |                        |                      |                |
| Options         | Quick Keys W    | hicle Type Vehicle Gene | tration                       |                               |                                  | State<br>Sea                 | dard Fleni Advanced<br>wch Search Search | 5     |                        |                      |                |
| Advanced.5      | ~ ?             | Vin Sant ?              |                               |                               |                                  |                              | Assessment Market                        |       |                        |                      |                |
| MAKE            |                 | ABARTH                  | ABARTH                        | ALARTH                        | ABARTH                           | ABARTH                       | ABARTH                                   |       |                        |                      |                |
| MODEL           |                 | 124                     | 500                           | 500                           | 595                              | 595                          | 595                                      | -     |                        |                      |                |
| This Mines      |                 | SPIDER<br>MORE TO med   | 455EESSE<br>29/2011 7:07/3014 | ESSEESSE<br>13/2011 T 07/2014 | COMPETIZIONE<br>08/0014 = 28/201 | TURISMO<br>RECENTE T DECENTY | COMPETIZIONE<br>08/2014 1 08/2017        | -     |                        |                      | A              |
| CC              |                 | 1368 125KW              | 1360 113KW                    | 1368 11BKW                    | 1360 1                           | DKW TIGS ITSKW               | 1368 110KW                               | and a | 4300.00 6200.00        | 100.00 GST           | 1018 (JAC.) FP |
| ENDINE          |                 | 312A1 H 16V DOHC        | 312A1 M 16V DOHC              | 312A1 M 16V DOHC              | 312A3 H 16V D                    | SHC 312A3 M 16V DOHC         | 312A3 M 16V DOHC                         | 1     | \$11.36 \$11.36        | \$1.14 031           | \$12.50        |
| CHASSIS         |                 |                         |                               |                               |                                  |                              |                                          | - b   | \$10.56 \$10.56        | 11.09 023            | 411.95         |
| an and          | VIN             | JCONF2EK ONG JAPAN      | 29 A312000 Ong: ITALY         | 2FA312000 Org: ITALY          | 27A312000 Org.1                  | ALY ZFA312000 ONS ITALY      | ZFA312000 Org. ITALY                     |       |                        |                      |                |
| clast           | BODY            | 2 Door Roadsley         | 2 Door Hatchback              | 2 Door Convertible            | 2 Door Convertible               | Z Door Hatchback             | 2 Door Hatchback                         |       |                        |                      |                |
| intere          | DRIV            | RWD Masual / Autom      | FWD Marsual                   | FWD Astonatic                 | FWD Manual                       | FWD Marial                   | FWD Manual                               |       |                        |                      |                |
| hatory          | 20164 Results   | 4 (III)                 |                               |                               |                                  |                              | 3                                        |       |                        |                      |                |
| 1               | 100             | 1 11-11-11-             | 1. 2. 2. 2                    |                               |                                  |                              |                                          |       |                        |                      |                |
| hend.           |                 | C Stranger II           | Autorate                      |                               |                                  |                              | 1.82                                     |       |                        |                      |                |
| Service         | Parts           | Part Nur                | mber Brand                    | CO Notes hovermouse           | over long notes                  | Details recised from         | Art Prem                                 | ×     |                        |                      |                |
| Filters &       | OI              |                         |                               |                               |                                  | Request Reference:           | 201                                      |       |                        |                      |                |
| Brakes          |                 |                         |                               |                               |                                  | Registration: AF25UI         |                                          |       |                        |                      |                |
| Beits &         | Timing Parts    |                         |                               |                               |                                  | Vehicle Make: ITTUND         | CAN                                      |       |                        |                      |                |
| Cooling         |                 |                         |                               |                               |                                  | Sub Model:                   |                                          |       |                        |                      |                |
| Fuel Sy         | stem            |                         |                               |                               |                                  | Year: 2001                   | 010271079107                             |       |                        |                      |                |
| Ignition        | Start & Charge  |                         |                               |                               |                                  | Chassis: 4WD W               | AGON                                     |       |                        |                      |                |
| Bectric         | a               |                         |                               |                               |                                  | Engine No: 3.5 GBC           | U VE DOHC 24V                            |       |                        |                      |                |
| Steering        |                 |                         |                               |                               |                                  | CC Rating:                   |                                          |       |                        |                      |                |
| Suspen          | sion            |                         |                               |                               |                                  | Country of Origin            |                                          |       | -                      |                      | -              |
| Shafta,         | Asies & Wheels  |                         |                               |                               |                                  | Fuel:                        |                                          |       | 0                      | A                    | 1.1.10         |
| Clutch -        | Transmission    |                         |                               |                               |                                  | Used Import:                 |                                          |       | FruParts Inon          | ster Massater Oniaff | Labour Depart  |
| Gaskets         | & Seals         |                         |                               |                               |                                  | Vehicle ID:                  |                                          | -     | (and the second second | and an and an and an |                |
| Engine          | Parts           |                         |                               |                               |                                  |                              |                                          | -     |                        | Summary              | 1              |
| Aircon          | Heating         |                         |                               |                               |                                  |                              |                                          |       | 9                      | Total Gen            | 1000 Maile     |
| Eshaust         | & Emission      |                         |                               |                               |                                  | Search Parts Canoel          |                                          |       | - 40                   | 6 Tax Total          | \$22.23        |
| Body P.         | uts (Int & Ext) | BURSON E2Y              | Alto-p                        | tice Burson Home              | Price All                        | New Request W                | ew H/S Shop Car                          | 1     | Fixe                   | Tate Boch            | 6246.45        |

To view vehicles that have work in progress select the view option from the Ezyparts form, highlight the entry you will now see the vehicle details from the selection.

| -          | *                |                | 2                  | 2                   |                      | 2                   |                |         |          |                           |                |          |          |                |                        |                |
|------------|------------------|----------------|--------------------|---------------------|----------------------|---------------------|----------------|---------|----------|---------------------------|----------------|----------|----------|----------------|------------------------|----------------|
| Banking    | Accounts 1       | Peyroli Sale   | D 200000           | Tasks Esta          | mates Marketing      | Help                |                |         | _        | 5                         |                | -        |          |                |                        |                |
| a critene  |                  | are - reminant | 21010 2001         | e riterie - (our av | 10 3222              |                     |                |         |          |                           |                |          |          |                |                        |                |
| Options    | CONCIL MARYS     | vehicle lype   | rehicle Generation |                     |                      |                     |                |         | 5        | Landard Fie<br>Search Sea | th Search      | d        |          |                |                        |                |
| Advanued S | march ?          | WIN Sea        | RMHNN81            | CR2U029197          | >                    |                     |                |         |          |                           | strought Marka |          |          |                |                        |                |
| MAKE       |                  | HYUNDAJ        |                    |                     |                      |                     |                |         |          |                           |                |          |          |                |                        |                |
| MODEL      |                  | TERRACAN       |                    |                     |                      |                     |                |         |          |                           |                |          |          |                |                        |                |
| TEAR       |                  | 12/2001 ~ 01   | /2007              |                     |                      |                     |                |         |          |                           |                | hotto    | Rate     | Tribel Big 3   | The first The Circle   | Tistel Oor 1 H |
| 30         |                  | 3497           | 145KW              |                     |                      |                     |                |         |          |                           |                | -2       | \$100.00 | \$200.00       | \$20.00 GST            | \$220.00       |
| ENGINE     |                  | GECU VE 2      | AA DOHC            |                     |                      |                     |                |         |          |                           |                | - 1      | \$11.36  | \$11.36        | \$1.14 GST             | \$12.50        |
| REFILES    | 1                | HP             |                    |                     |                      |                     |                |         |          |                           |                | - 41     | FEX.06   | E25.00         | EL09/Rot               | 311.101        |
| search     | VIN              | KMHNMBIC       | Ong S.K.           |                     |                      |                     |                |         |          |                           |                |          |          |                |                        |                |
| clear      | FUE              | PETROL MPI     | -                  |                     |                      |                     |                |         |          |                           |                |          |          |                |                        |                |
| retine     | DRI              | VF 4WD Manual  | / Automa           |                     |                      |                     |                |         |          |                           |                |          |          |                |                        |                |
| History    | 1 Fiers          | **             |                    |                     |                      |                     |                |         |          |                           |                |          |          |                |                        |                |
| Find [     | - 1              | Logb           | Repair Terr        | Autodata            |                      | HYUNDAI T           | ERRACAN NM8    | C Seres | HP KMHND | ISIC                      | -              | 1        |          |                |                        |                |
| Service    | Pasts            | 110            | Part Number        | Brand               | PCD Notes hovern     | ourse more land not | -              |         |          | Alair C                   |                | 1        |          |                |                        |                |
| Filtern #  | OI I             |                | N Falture          |                     |                      |                     | E33 8          | inn u   |          | -                         |                |          |          |                |                        |                |
| Brakes     |                  | 0              | + Z79A             | Ryca                |                      |                     | 31             | 120 50  | 2 11     | 50 \$11                   |                | -        |          |                |                        |                |
| Bella &    | Timing Parts     | ő              | Z79AST             | Ryco                |                      | Syn Tec - IV        | Circlant Stave | ē .     | 1 92     | 5 22                      | 27 1 Ord       |          |          |                |                        |                |
| Cooling    |                  | U              | * WZ79             | Weshi               |                      |                     | 28             | 189 1   | 2 81     | 10 59                     | 55 1 Ord       |          |          |                |                        |                |
| Fuel Sy    | utem             | 0              | P KNHP-1004        | KAN                 |                      | High Pedrox         | Collar Stim    | 0       | 1 17     | 351 \$21                  | 36 1 Ord       | er       |          |                |                        |                |
| Ignition.  | Start & Charg    | . 0            | KNPS-3004          | KAN                 |                      | Pro-Savan (         | Contact Store  | 0 (     | 0 51     | 1 15 \$10                 | Ded 1 Ded      | e .      |          |                |                        |                |
| Rectric    | al l             | - 1            | Sir Fillor         |                     |                      |                     |                |         |          |                           |                |          |          |                |                        |                |
| Steering   | 3                | 0              | A3483              | Ryco                |                      |                     | Contact State  | 0       | 2 55     | 195 349                   | 55 Ord         | <u>*</u> |          |                |                        |                |
| Suspens    | sion             | 0              | WATTI              | West                |                      | 245.710             | Contact Store  | 6 1     | Q        | 5.00 \$.44                | V3 000         | er       |          |                |                        |                |
| Shafts,    | Azles & Wheel    |                | Find Filler        | ~ 6 H               |                      | and a come          | Carnell Core   |         | 8 P. 1   | 3.121                     | 1.00           |          |          |                | I A L .                | - 1 - 1 -      |
| Outch I    | Transmission     |                | 754                | Rico                |                      |                     | Contact Stop   | 0 3     | 2 5.3    | 115 5.35                  | 1 04           | -        |          | © 0            | 9                      |                |
| Gaskets    | & Seals          | 0              | WCF4               | Weshi               |                      |                     | Centard Stive  | 2       | 0 53     | 8.90 \$ 35.               | 00 1 Ord       | -        | E        | ANALIZ BURDISC | tor   sussigntor   On/ | on Landy Res   |
| Engine     | Parts            |                | Cabin Air Filter   |                     |                      |                     |                |         |          |                           |                |          |          |                | Summary                | -              |
| Aircon I   | E Heating        | U              | RCA132P            | Ryco                |                      |                     | Cleased State  | 0 1     | 0 05     | n 158 - \$ 46.            | 12 1 04        | er       |          | 8              | Item                   | 10             |
| Exhaust    | & Emission       | .0             | WACFDIDA           | Westil              | 240+255+25 (1)       | pointhar)           | Ortist Bore    | 0 1     | 2 57     | E 25 S 33                 | 52 1 Ord       | er.      |          | Add            | Total (Ex.)            | \$222          |
| Body Pa    | arts (Int & Ext) | -              |                    | Chines              | orice Burnen Ham     | -                   | Deen           | mete e  | lour     | Mear H                    | /S Shop C      | -        |          |                | T                      | 34             |
| 1000       |                  | BURS           | SUN EZTPARIS       |                     | parte destatos ratas | and in              | riodr          | mars C  |          |                           | - a - anap a   |          |          | Fixed          | Total (Disc.)          | 124            |

You now have the option to search by category and select items by mouse clicking on the order icon which will grey out, next to import the items to Automation select the shop cart option a screen displaying your selected items is in view.

| Saning Accurts                                                                                                    | Parent Sale    | n Invoice                                                | I Tasks                            | Stinets Mad                 | erting retor   |                                       |                |                   |                                |                         |             |            |                  |                         |                                                                                    |                                       |
|----------------------------------------------------------------------------------------------------|----------------|----------------------------------------------------------|------------------------------------|-----------------------------|----------------|---------------------------------------|----------------|-------------------|--------------------------------|-------------------------|-------------|------------|------------------|-------------------------|------------------------------------------------------------------------------------|---------------------------------------|
| Bytwit Loto - sim - i                                                                                                    | ide - Tree and | 071610 0.15 TH                                           | orthoptic 17                       | n == 10 255                 |                |                                       |                |                   |                                | -                       | a *         |            |                  |                         |                                                                                    | 10                                    |
| Options Quick Keys                                                                                                    | Vehicle Type   | Vehicle Generatio                                        | n                                  |                             |                |                                       |                |                   | Standard                       | Pest                    | Advanced    | -          |                  |                         |                                                                                    |                                       |
| EzyParts 4.000 - Pricing                                                                                                    | and Orders     |                                                          |                                    |                             |                |                                       |                |                   |                                | -                       | ×           |            |                  |                         |                                                                                    |                                       |
| Burson Hoter (F                                                                                                    | 1) 0           | rder/Quote/Stoc                                          | t List (F2)                        | Change                      | Nett Tax (F3)  | Cor                                   | figurations    | (F4)              | Back                           | to ExyPart              | is (F5)     |            |                  |                         |                                                                                    |                                       |
| BURSON EZYPARTS D                                                                                                    | EMO TEST AC    | COUNT                                                    |                                    |                             |                |                                       |                |                   |                                | Nets 1                  | schuden GST | -          |                  | _                       |                                                                                    |                                       |
| Order Gaste                                                                                                    | Stock          | Queste No:<br>Part Number                                |                                    | turns in the<br>Description | e denote       | Quy                                   | Retail<br>Each | Retail            | Nen                            | Nen                     |             | entry<br>3 | Rate<br>\$100.00 | Total (Ex.)<br>\$200.00 | Tax Ant Tax Code<br>\$20.00 GST                                                    | Total (Inc.) FP                       |
| Quote These Items For                                                                                                    |                | A1483                                                    |                                    | AR FILTER                   |                | 1                                     | 54 50          | 54.50             | 49.55                          | 49.55                   | Delete      | 4          | \$11.36          | \$11.76                 | \$1.14.GST                                                                         | \$13.30                               |
| GEORGE ADAMS                                                                                                    |                | WA1117                                                   |                                    | AN FILTER                   |                | 1                                     | 48.50          | 48.50             | 44.00                          | 44.09                   | Dwitte      | - 41       | #10.06           | \$10,06L                | 11.091001                                                                          | 011.021                               |
| Job Deservation & News                                                                                                    | (F7)           | (Fictrieve fro<br>Cost prices are no<br>Todaya valves ce | esh costaj<br>saved<br>te republic | Quote Parts Pr              | icing Settings | tal Disc                              | ture 01        | 103.00            | Subbooksi<br>GST<br>Nett Total | 93.64<br>9.36<br>103.00 | Empty Carr  |            |                  |                         |                                                                                    |                                       |
| Sava & Print Quot                                                                                                    | (84) (8        | Dest Name                                                |                                    | Contras house               | CENT TO        | A                                     | Hde/9          | ton Net           | GP 12                          | 0.00                    |             |            |                  |                         |                                                                                    |                                       |
| And Chine (r                                                                                                    | Examples       | them to not such                                         | tor a transfer of                  | and the second second       | JI JUNO IC     | · · · · · · · · · · · · · · · · · · · | 10.44          | * One with strend |                                |                         |             |            |                  |                         |                                                                                    |                                       |
| Searching Tips                                                                                                    | Part Nue       | nber                                                     |                                    | Description W               | lord           | _                                     | Search         | h Cle             | ar                             |                         |             |            |                  | <b>a a</b>              |                                                                                    | 1.18                                  |
| 1.11 Fyou only from part of<br>a part rumber issa an<br>astein (*) to replace the<br>charactery you are not<br>sure of<br>2: A key description word<br>helpo narrow reputs.<br>3. Bark a description word<br>and part number can be<br>used in the same search | Part numb      | ar.                                                      | Description                        |                             |                | ESS NEA                               | R DC           | Retail            | Neu End                        | Onr                     |             |            | £                | yParts Inspec           | tor Navigotor Onjoff<br>Summary<br>Item<br>Total (Dr.)<br>Tax Total<br>Total (Dr.) | Value<br>8222.22<br>522.35<br>5244.45 |

To finalise the import simply point and double click on the **SEND TO Aut Prem** option, the Ezyparts screen will finalise and place you back in Automation with the items listed in the parts and labour section.

| Add + SA254 Dame             |                          |                                                                  |                            |   |        |                            |         |                         |                  |
|------------------------------|--------------------------|------------------------------------------------------------------|----------------------------|---|--------|----------------------------|---------|-------------------------|------------------|
| Class Details<br>appropriate |                          | Vetrade Desails<br>Vetrade A1252 mm/ADAC TORAICAN<br>Odio 124727 |                            |   |        |                            |         |                         |                  |
| Parts & Labour               | Sec. Mar.                | M                                                                | - Die                      | - | Detile | 140                        | Tracket | Tay and Tay Finle       | 1000-110         |
| Arx                          | Air Conditioning Service |                                                                  | Herver                     |   | 21     | annie.                     | 0.00.00 | 10.00 001               | ACCOUNT OF       |
| 1 - March                    |                          |                                                                  |                            |   |        |                            |         | and the second          | 8.03.003         |
| 2794                         | Farter-on                |                                                                  | (any webber)               |   |        | \$11.20                    | \$12.00 | 82.24.921               | 844.00           |
| 2394<br>logis inte           | ALL DAY OL               |                                                                  | Descention,                |   |        | SIL N                      | 117.55  | 11.05 617               | 111.95           |
| 2784<br>(6255-1018)<br>A3462 | A PETER AN               |                                                                  | Description<br>Description |   | 1      | 811.30<br>8/0.00<br>8/0.00 | 210.50  | \$1.65 GTT<br>89.92 AUX | 111.95<br>124.90 |

Items are imported as inventory, if they are not in stock the item will be highlighted red in which case to establish the status of the items required you can raise an order directly from our job card (not integrated to Bursons).

## Tax Tables

Version 3.6.1 will automatically load the latest available tax table formulas. Continue to use the calculate tax function in the way you always have within Automation and the deductible will reflect the ATO ruling.

## Parts & Inventory Utility

**Overview:** This version introduces expanded functionality when wanting to work with multiple items there are now two new options:

**Delete Items:** Allows you to select multiple items that have not been referenced elsewhere in the data for deletion. Select the option to the right under Multiple Parts Manipulation, point and click on the items you wish to delete, finalise with OK (F12) accept the option to move forward with OK (F12).

**Note:** Items that form part of a registered transaction will not be deleted.

| arts/Inventory Utilities       |                      |      |                                           |
|--------------------------------|----------------------|------|-------------------------------------------|
| arts Processing                |                      |      |                                           |
| Delete unused catalog parts    |                      |      |                                           |
| Convert catalog parts into inv | entory               |      | Process                                   |
| Apply only to Category:        |                      |      |                                           |
| ultiple Parts Manipulation     |                      |      |                                           |
| Assign category                | Hide                 | -    | Delete                                    |
| Assign location                | Convert to inventory |      | Convert to buy-in                         |
| ventory min/max values —       |                      |      |                                           |
| ○ Set to values: Min:          | Max:                 |      | Catualuas                                 |
| Calculate based on sales dat   | a: 🗾 💌               |      | Set values                                |
| nport Parts Update             |                      |      |                                           |
| Import                         | Download             | T Up | tate barcodes only<br>tate locations only |

**Convert To Buy-In:** This selection allows you to convert multiple inventory items to buy-ins. Select the option to the right under Multiple Parts Manipulation, point and click on the items you wish to convert to buy-ins, finalise with OK (F12) accept the option to move forward with OK (F12).